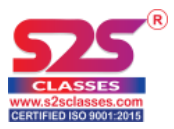

## AI Enabled Partially Proctored Online Exam Portal

This document contains all the steps and information that helps you to attempt an exam in ouronline test portal.

**Step 1:** Navigate to exam application using provided URL 20-30 minutes before exam commencement time. You will get this screen.

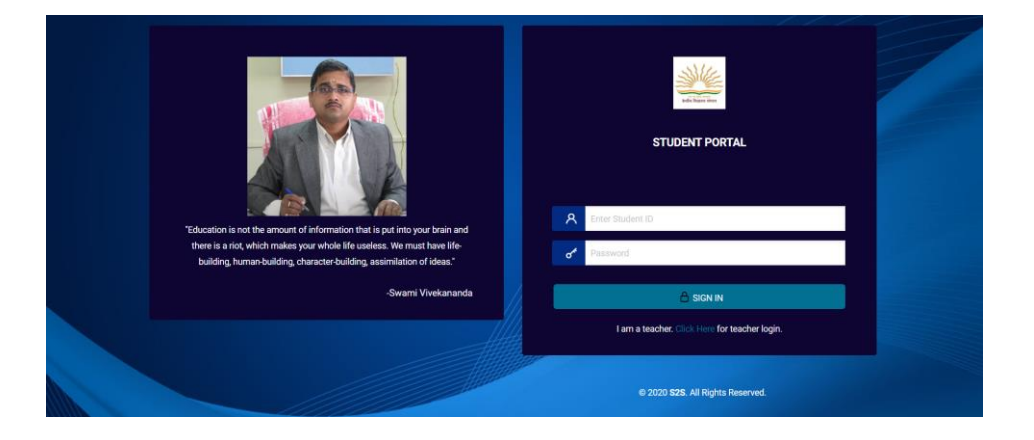

**Step 2:** Use valid username and password provided to you by your school to enter your account. While using user id take precaution (all letters are in lower case). If facing any issues immediately contact your school before the exam starts.

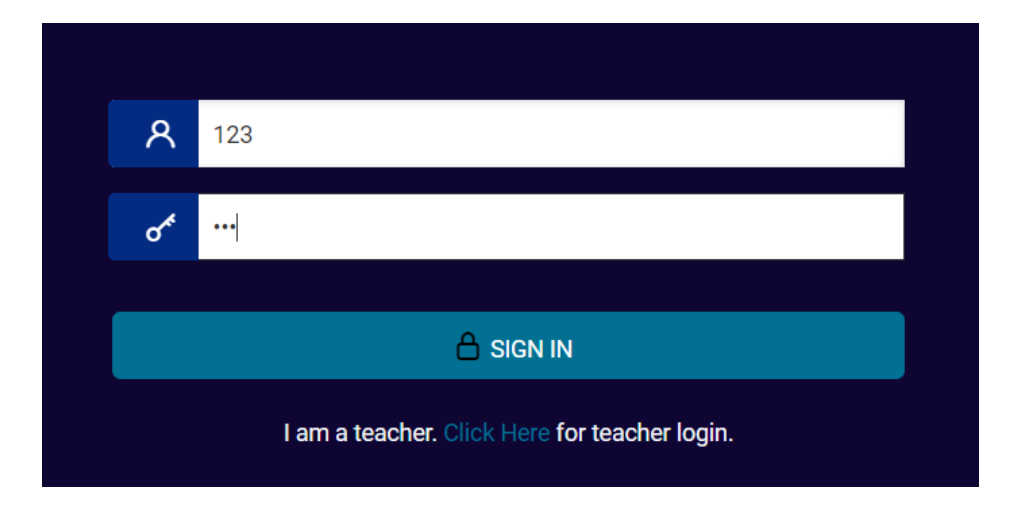

Step 3: You get this screen. Click on Paper(s) button to see the list of exams open for you.

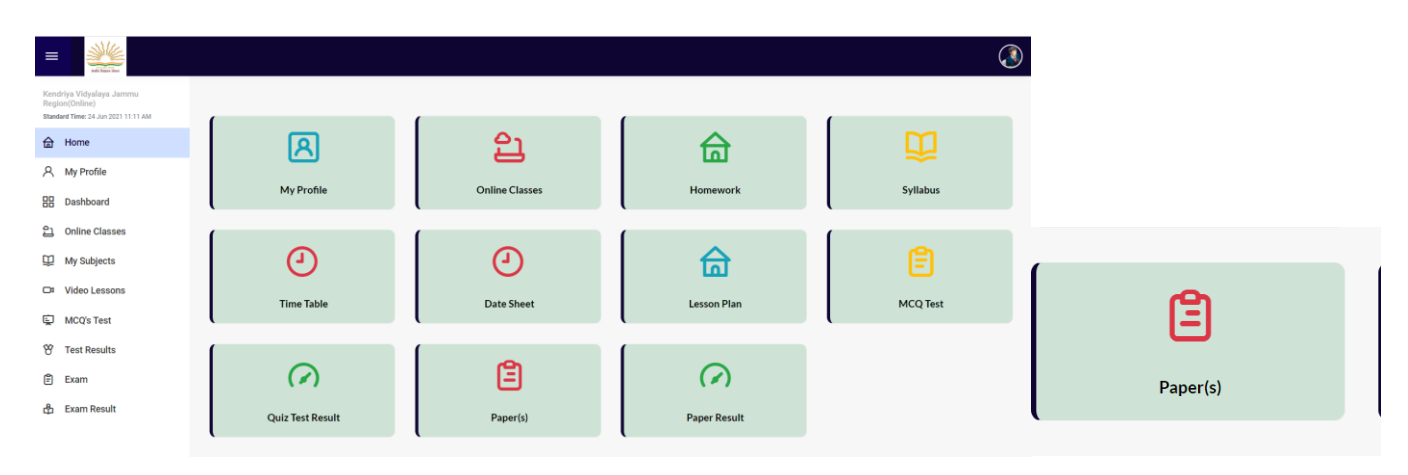

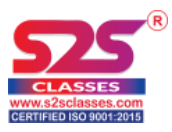

Step 4: You get this screen. Click on Start Paper button to start the exam.

| anda Gasarg store                                             |                         |                     |             |         | ٨           |
|---------------------------------------------------------------|-------------------------|---------------------|-------------|---------|-------------|
| KVS - RO Jammu(Online)<br>Standard Time: 20 May 2021 11:15 PM | 🛛 Paper Date Sh         | eet                 |             |         |             |
| 습 Home                                                        | Serial No               | Name                | Date        | Subject | Paper       |
| A My Profile                                                  | 1                       | 1212                | 20-May-2021 | Maths   | Start Paper |
| ඩු Online Classes                                             | 2                       | Demo test for Jammu | 20-May-2021 | Maths   | Smart Paper |
| 🖹 Exam(s)                                                     |                         |                     |             |         |             |
| සී Exam Result(s)                                             |                         |                     |             |         |             |
|                                                               | © 2020 <b>S2S</b> . All | Rights Reserved.    |             |         |             |

**Step 5:** After that you get this screen. Exam will start at fixed time only. But here you will get the detailed instructions about the examination you will be going to proceed.

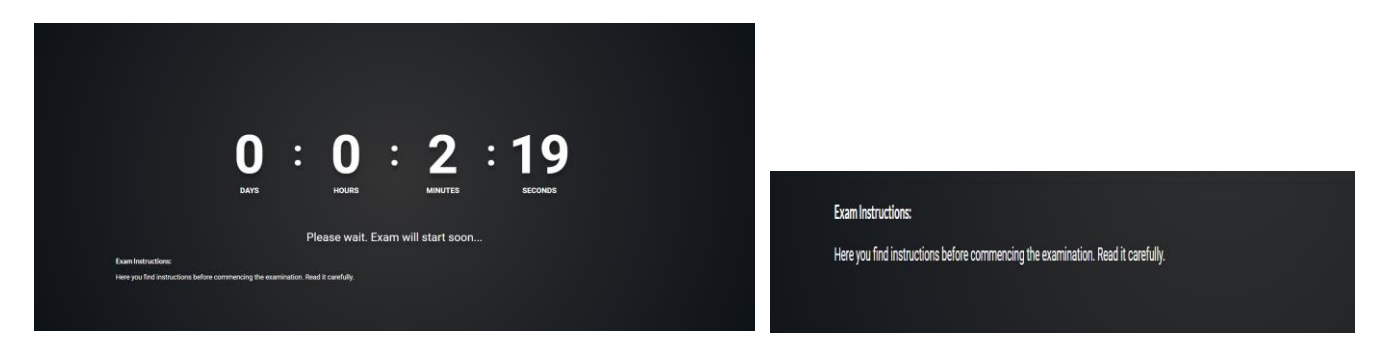

Step 5: Click on button Save & Next once you choose an option for the question.

| End Paper Select Question ~                                                                        | Student 987                                     |
|----------------------------------------------------------------------------------------------------|-------------------------------------------------|
| Paper Information                                                                                  |                                                 |
| Quiz Name : Demo Test For Jammu<br>Subject : Maths<br>Start Time : 11:16 PM<br>End Time : 11:26 PM | Question 1 :-<br>Fill in the blanks<br>3 X = 12 |
| Attempted 0 out of 7                                                                               | 0 1                                             |
| 00:09:45                                                                                           | 2<br>3                                          |
| l Next »                                                                                           |                                                 |
|                                                                                                    | Save & Neligi Save Answer                       |
|                                                                                                    |                                                 |
| 1 2 3 4 5                                                                                          | 6 7                                             |

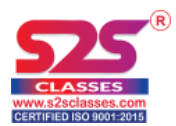

**Step 6:** During Examination, if you want to skip the question and want to attempt other question, you will directly go to that question by clicking on that question number. If you want to change the option of already submitted questions that is also possible, you just have to click the question number, change your option and save.

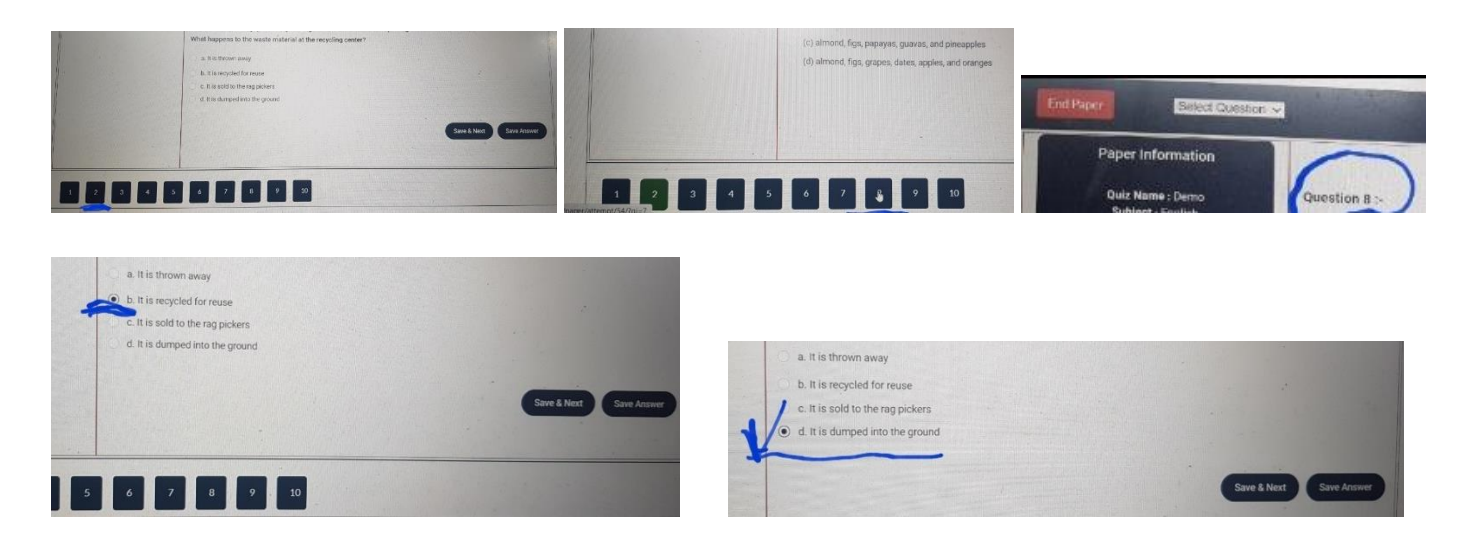

As you all know, it is AI enabled partially proctored examination, changing tab or minimizing browser will be treated as cheating and paper will automatically be submitted if you are caught doing this. You can't reattempt the exam if it is submitted once and report will automatically be delivered to your admin.

| 🔯 KVS - RO Jammu   Student Dashi 🗙 🕂                                                                                                    | 0                 | - 0                   | × |
|----------------------------------------------------------------------------------------------------|-------------------|-----------------------|---|
| ← → C ▲ Not secure   ec2-18-195-88-140.eu-central-1.compute.amazonaws.com/dashboard/paper/attempt/9#no-back-button                                                                                                    | \$                | 👼 Incognito           | - |
| End Paper Select Question V                                                                                                    | Student 987       |                       |   |
| Paper Information     Question 2 :-       Subject : Maths     2+2=       Start Time : 11:16 PM     2+2=                                                                                                    |                   |                       |   |
| المعرفي المعرفي المعرفي المعرفي المعرفين المعرفين المعرفين المعرفين المعرفين المعرفين المعرفين المعرفين المعرفي<br>Changing screen is not allowed. Violation might result in banning you from server. Voilation Number : 3 |                   |                       |   |
| 00:07:51                                                                                                    | Save & Next Save  | Answer                |   |
| 1 2 3 4 5 6 7                                                                                                    |                   |                       |   |
| 🖩 Steps Recorder - Recording Now — 🗆 🗙 O 🛱 🐂 📘 🖏 🗟 🖷 📀 🔳                                                                                                    | へ 🔿 ট 💽 🐨 🦟 (小) 🕅 | 5 23:18<br>20-05-2021 | 7 |

If due to network issues or any other genuine problem you are out from your examination, need not to worry, login again and you will get option for RESUME EXAMINATION. But, if your paper is forcibly submitted due to violation, you will not get this option.

Important:

For Descriptive questions – Follow the directions given by your school.

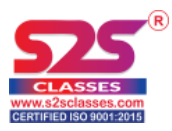

**Step 7:** Once you reach to the last question you will find a new button **END PAPER**. Click on this button to mark your test as complete.

| $\mathbf{E}$ KVS - RO Jammu   Student Dash × +<br>← → C ▲ Not secure   ec2-18-195-88-              | 140.eu-central-1.compute.amazonaws.com/dashboard/paper/attempt/9#no-back-button     | <b>○</b>          | - 🗇                       |        |
|----------------------------------------------------------------------------------------------------|-------------------------------------------------------------------------------------|-------------------|---------------------------|--------|
| End Paper Select Question ~                                                                        |                                                                                     | Student 987       |                           |        |
| Paper Information                                                                                  | Question 7 '-                                                                       |                   |                           |        |
| Quiz Name : Demo Test For Jammu<br>Subject : Maths<br>Start Time : 11:16 PM<br>End Time : 11:26 PM | Capital of India?                                                                   |                   |                           |        |
| Attempted 6 out of 7                                                                               | Karachi<br>New Delhi                                                                |                   |                           |        |
| 00:07:24<br>« Previous                                                                             | Bihar hint- This is demo hint (Optional) which will appear if teacher will provide. |                   |                           |        |
|                                                                                                    |                                                                                     | Schine & Next Sav | ve Answer                 |        |
|                                                                                                    |                                                                                     |                   |                           |        |
| 1 2 3 4                                                                                            | 5 6 7 END PAPER                                                                     |                   |                           |        |
| 🕻 Steps Recorder - Recording Now 🚽 🗌 🗦                                                             | O H 🐂 🛄 🖬 🖬 💿 🖬 🔹 🗠                                                                 | 🔿 🖗 💽 🐨 🌈 🕼 🛛     | NG 23:18<br>JS 20-05-2021 | $\Box$ |

**Step 8:** Once student click on End Paper button they will be navigated to this page.

| 🐹 KVS - RO Jammu   Student Dashl 🗙 🕂                                                                                  | 0      | - 0 ×               |
|----------------------------------------------------------------------------------------------------|--------|---------------------|
| ← → C ▲ Not secure   ec2-18-195-88-140.eu-central-1.compute.amazonaws.com/dashboard/paper/attempt/9/?finish           | ☆      | lncognito :         |
|                                                                                                    |        |                     |
| Paper Ended                                                                                                    |        |                     |
|                                                                                                    |        |                     |
| Thanks YouStudent 987!                                                                                                |        |                     |
| You can see the result after paper checking.<br>Allways Remember! Hardwork is the key to success so keep hardworking. |        |                     |
| Go Back                                                                                                    |        |                     |
|                                                                                                    |        |                     |
|                                                                                                    |        |                     |
| ec2-18-195-88-140.eu-central-1.compute.amazonaws.com/dashboard//9/?                                                   |        |                     |
| 🗈 Steps Recorder - Recording Now — 🗆 X 💽 🔂 🙀 🔽 🙀 🚺 🙀 🖉 💭 🧥 🖉                                                          | )) ENG | 23:20<br>20-05-2021 |

For any further clarification, contact your school.